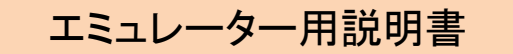

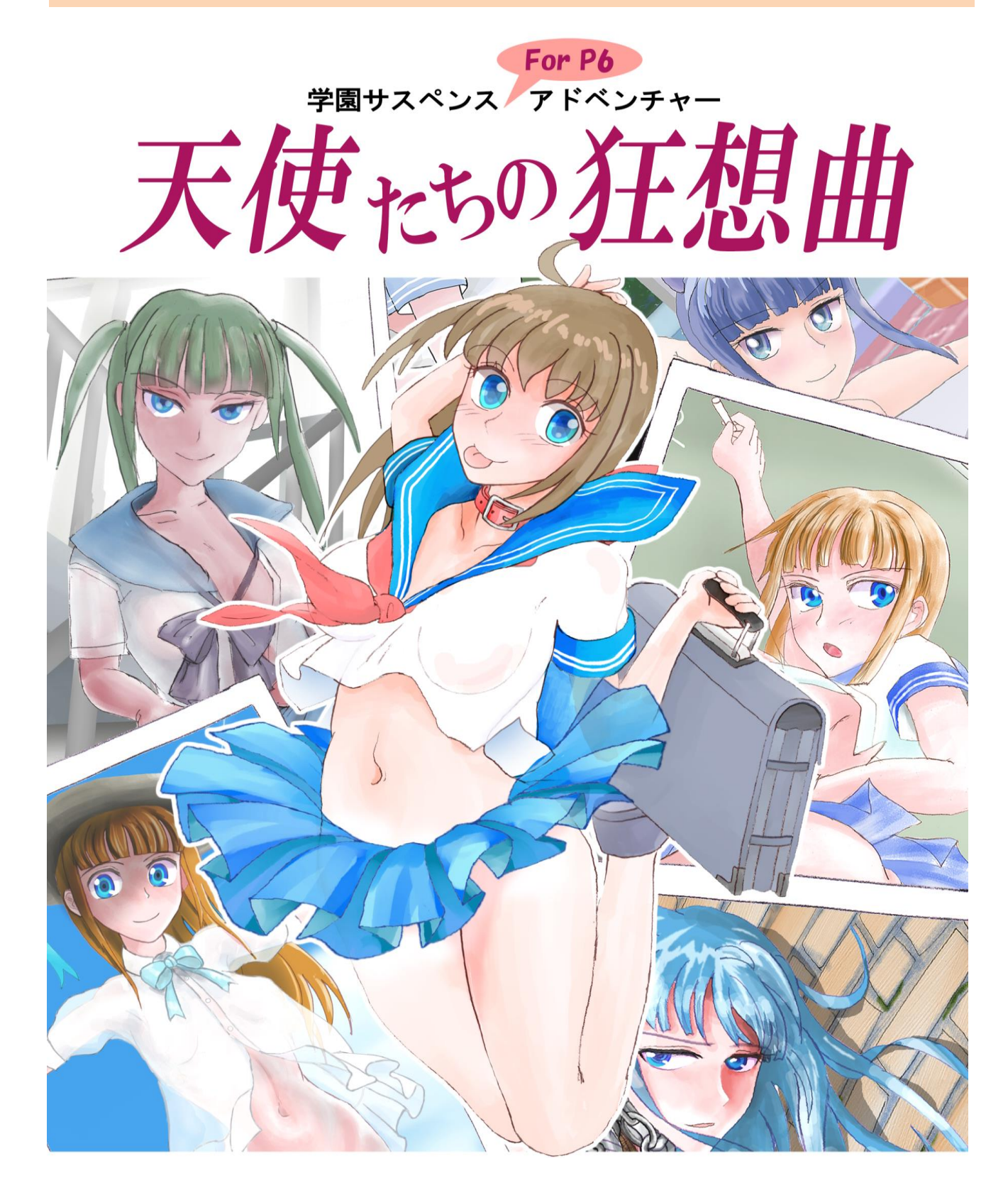

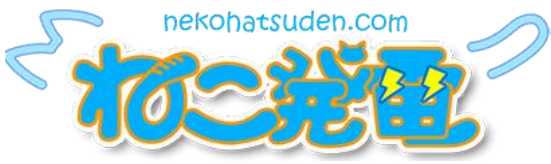

### 【事前確認】本プログラム、データを利用するにあたっての規約・免責

下記各項目を同意頂いた方のみ、プログラムとデータ(以下"DLパック"と略)をご利用いただけます。

1・DLパックは皆様のご厚意で開発・パッケージ化されたものです。 いかなる場合も、DLパック利用に起因もしくは関連して発生した間接的、偶発的、結果的損害に対して、 DLパックの製作に関わったメンバーは一切の責任と義務を負いません。 DLパックのご利用は自己責任にてお願い致します。

2・取り扱い方法はDLパック内にあるテキスト・PDFファイル、及びプログラム内のHELP等に記載しています。 お問い合わせを当サイトに頂いても回答いたしかねる場合もありますのでご了承ください。

3・ゲーム内容に関して開発者様や素材をご提供していただいた方々にお問い合わせをすることを 行わないでください。

4・事前告知なく、規約・免責の内容変更、本ダウンロードサービスを停止することがあります。

5・DLパックに含まれるプログラム、テキスト等の著作権はそれぞれの著作者が所有します。 著作権の侵害、著作者に不利益になるような利用行為を禁止します。

2021/12/11 チュートリアル説明追加 2021/11/28 誤字修正、説明追加 2021/10/20 タイトル画面の変更、一部テキスト修正 2021/3/19 修正 2021/2/19 初稿

初めにWindows用エミュレーターを起動します

・ファルダ内部の構成

1 DLパックを解凍し、フォルダとその内容が下図と一致しているかを確認します。

・解凍されたフォルダ名 … <sup>"</sup>tenshiSample\_verXXX"※

※"ver"の後の数字は 変更されることがあります。

| tehshiSample_ver100 > | ~                | Q   | 2        | tehshiSamp |
|-----------------------|------------------|-----|----------|------------|
| 名前                    |                  | 更新  | 新日時      |            |
| dev                   | 2021/02/19 1:02  |     |          |            |
| disk                  |                  | 202 | 21/02/19 | 9 1:02     |
| DOC                   |                  | 202 | 21/02/19 | 9 1:02     |
| extrom                |                  | 202 | 21/02/19 | 9 1:02     |
| 📙 img                 |                  | 202 | 21/02/19 | 9 1:02     |
| 📙 lang                |                  | 202 | 21/02/19 | 9 1:02     |
| nom 🔤                 |                  | 202 | 21/02/19 | 9 1:02     |
| save                  |                  | 202 | 21/02/19 | 9 1:02     |
| 📊 tape                |                  | 202 | 21/02/19 | 9 1:02     |
| wav                   |                  | 202 | 21/02/19 | 9 1:02     |
| 🛱 p6snap.exe          |                  | 202 | 21/01/0  | 1 11:33    |
| 🎦 p6vwemu4.exe        |                  | 202 | 21/01/0  | 1 11:33    |
| P6 p6vwview.exe       |                  | 202 | 21/01/0  | 1 11:33    |
| PC6001VW4.exe         | 2021/01/01 11:33 |     |          |            |
| PC6001VW4.INI         |                  | 202 | 21/02/19 | 9 0:21     |

## 2 ファルダ内にある、"PC6001VW4.exe"をダブルクリックして実行します。

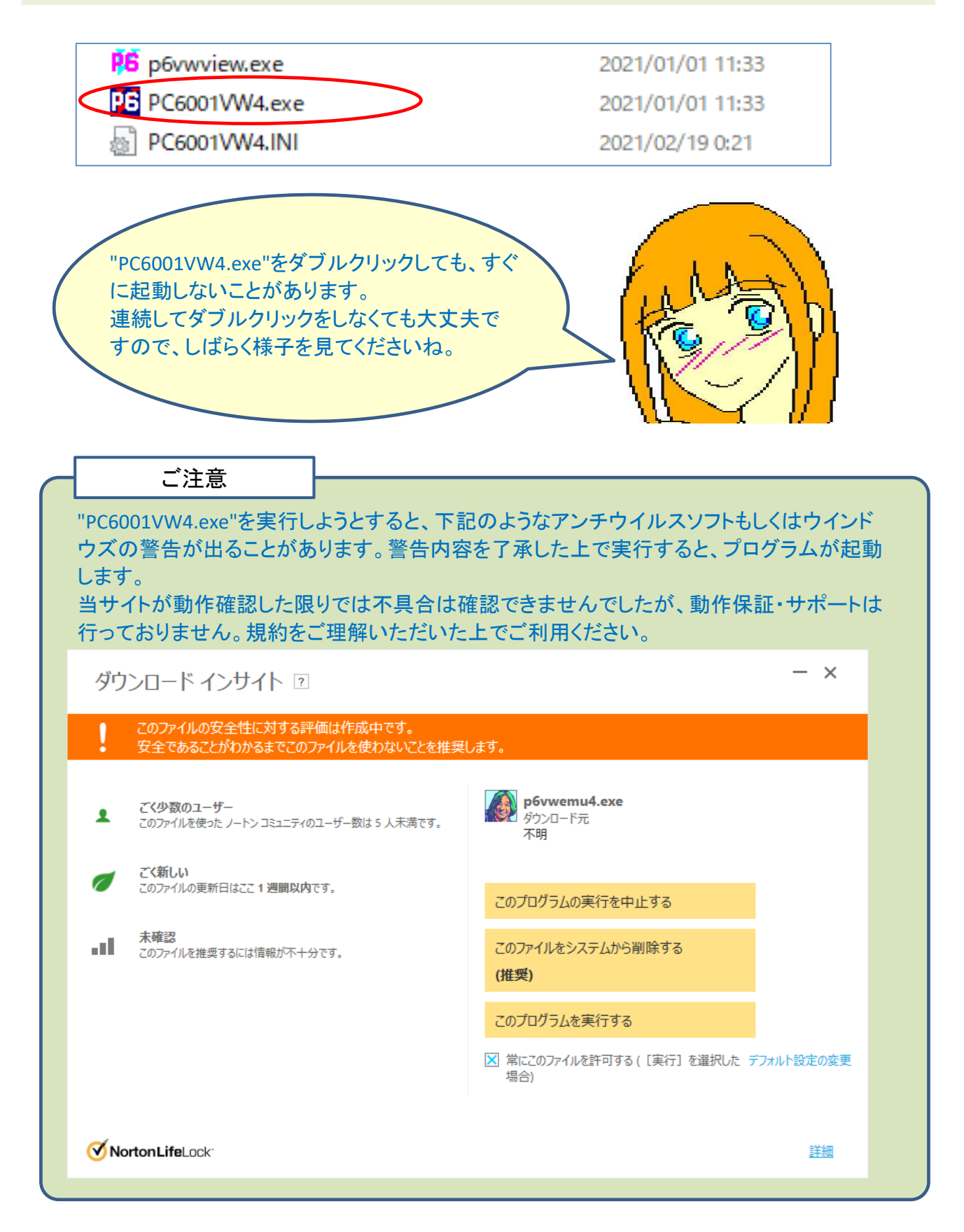

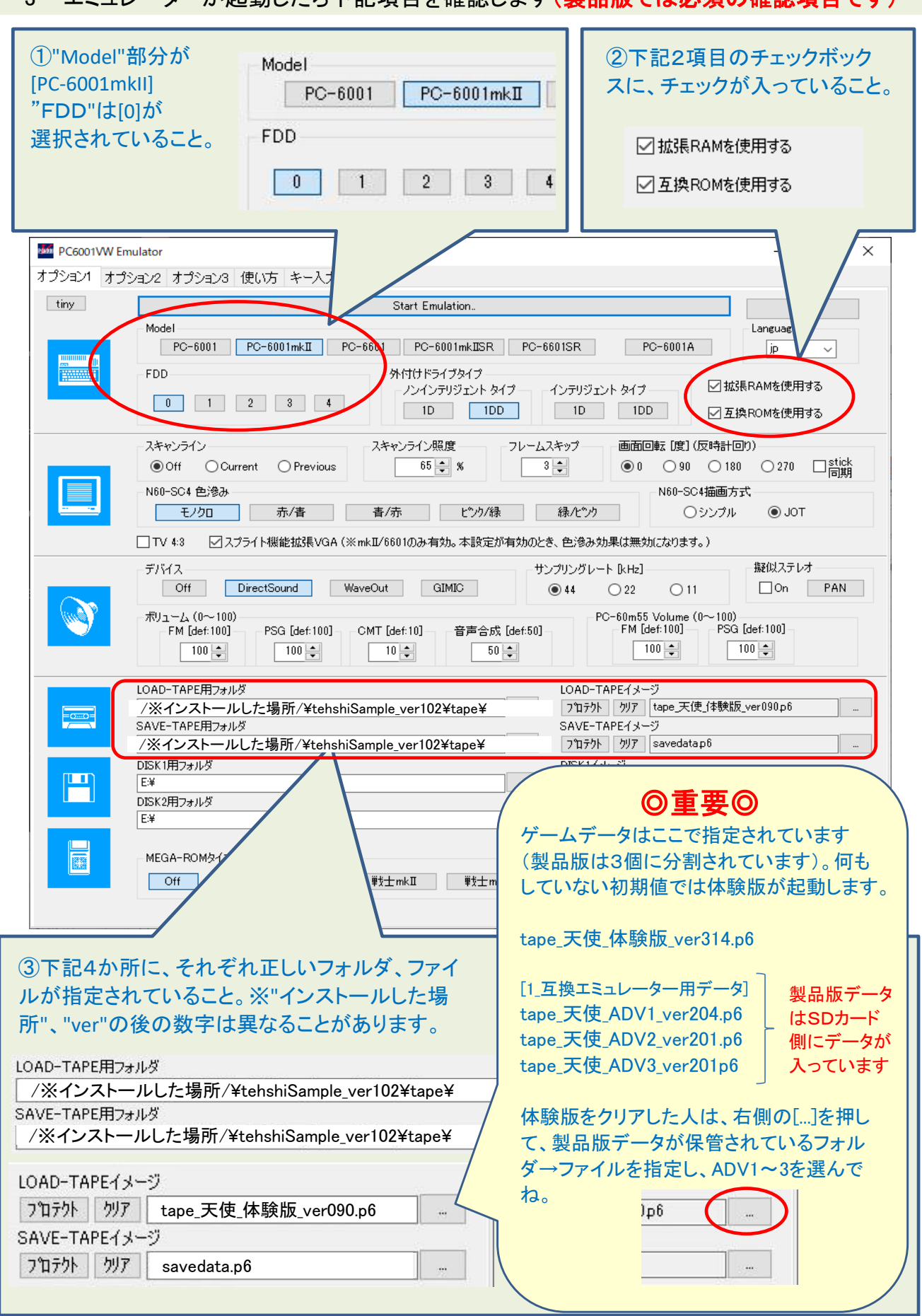

## 3 エミュレーターが起動したら下記項目を確認します(製品版では必須の確認項目です)

### 4 設定確認が終われば、「Start Emulation」を押します。

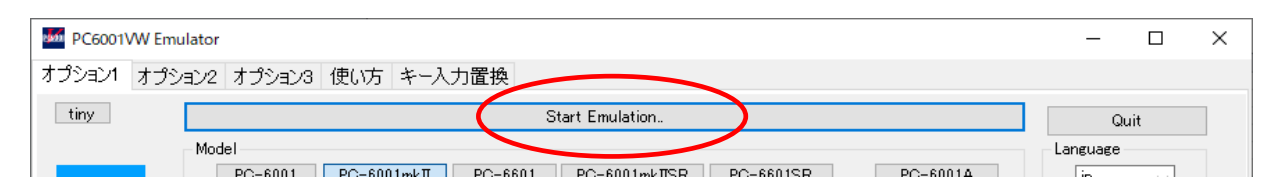

5 エミュレーターが起動したら(黒い画面)、下記①~⑥の操作を行います。

### ① 下記画面にてキーボードの"5"を押します。

操作を誤り、間違ったキーを押したり違うモードを選択した場合は、ファンクションキー"F11"を 押してください。押すとリセットされて、①の初めから操作ができるようになります。

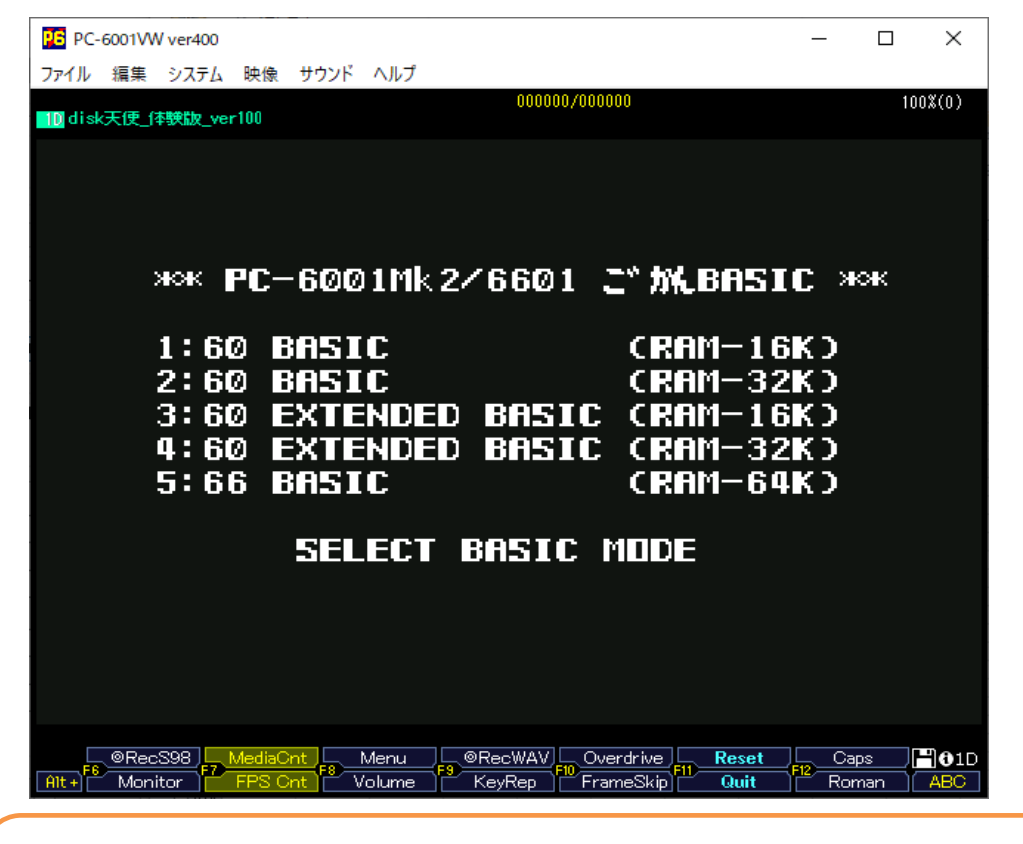

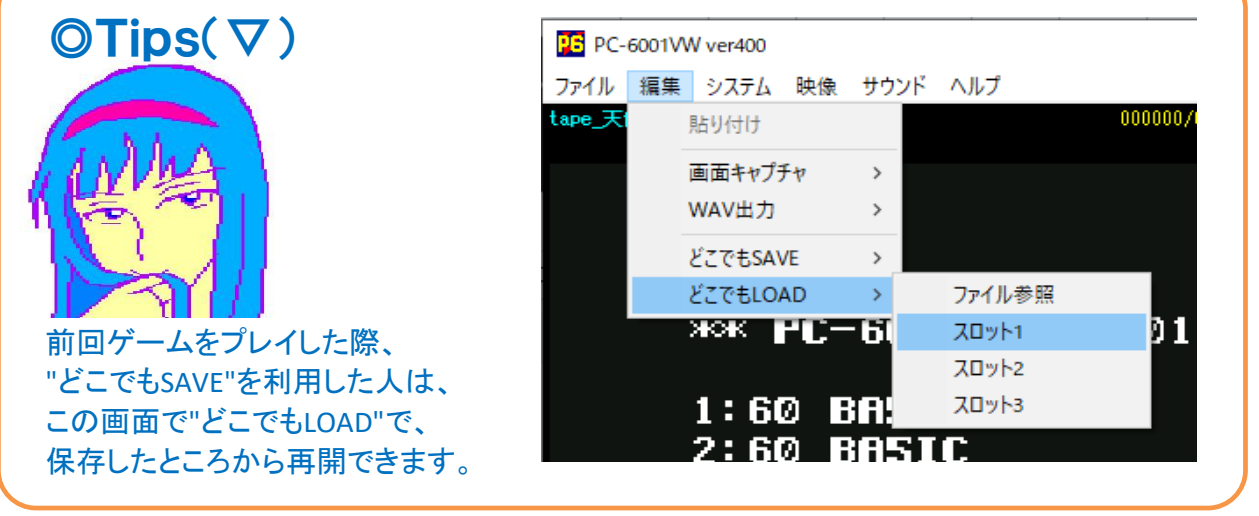

② [How Many Pages?]と表示されたら、"2"を押して"Enter"キーを押します。

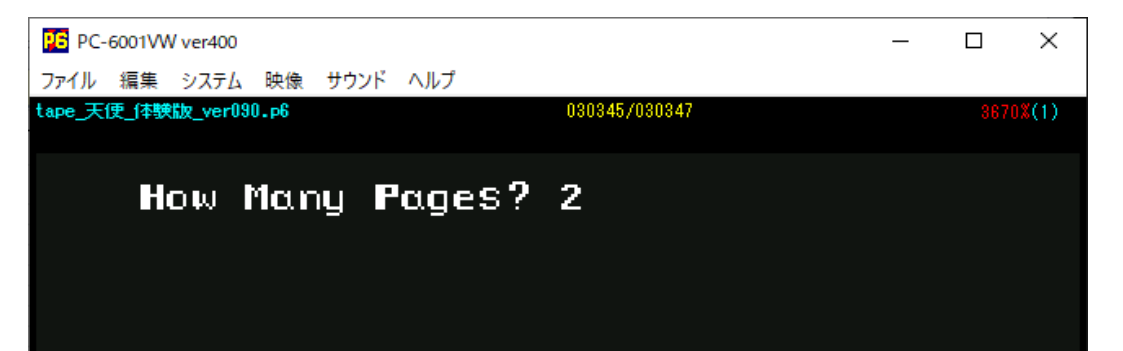

# ③ メニューの[ファイル]を指定して、"LOADテープ"→"巻き戻す"を選択 ゲームを始める時は毎回実施してくださいね。高速モード利用もお奨めです。

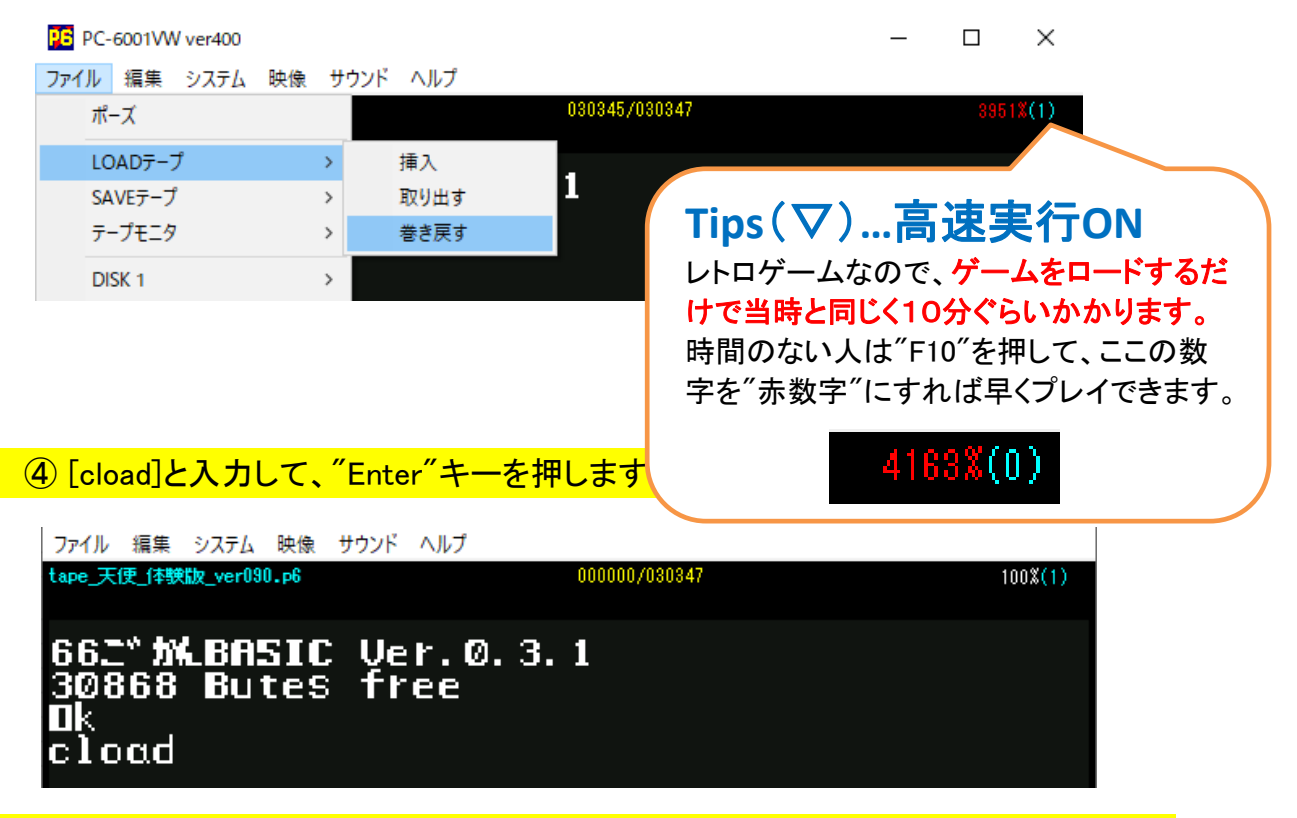

⑤ "ok"と表示されたら、[run]と入力して、"Enter"キーを押します。

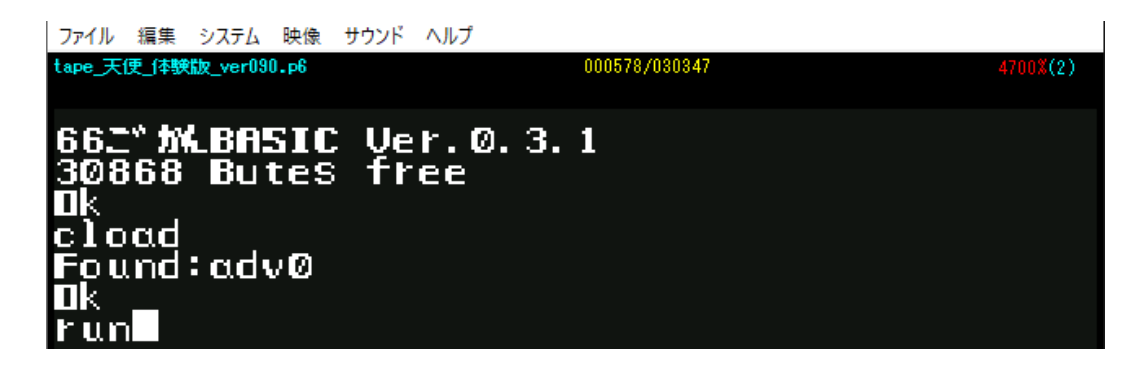

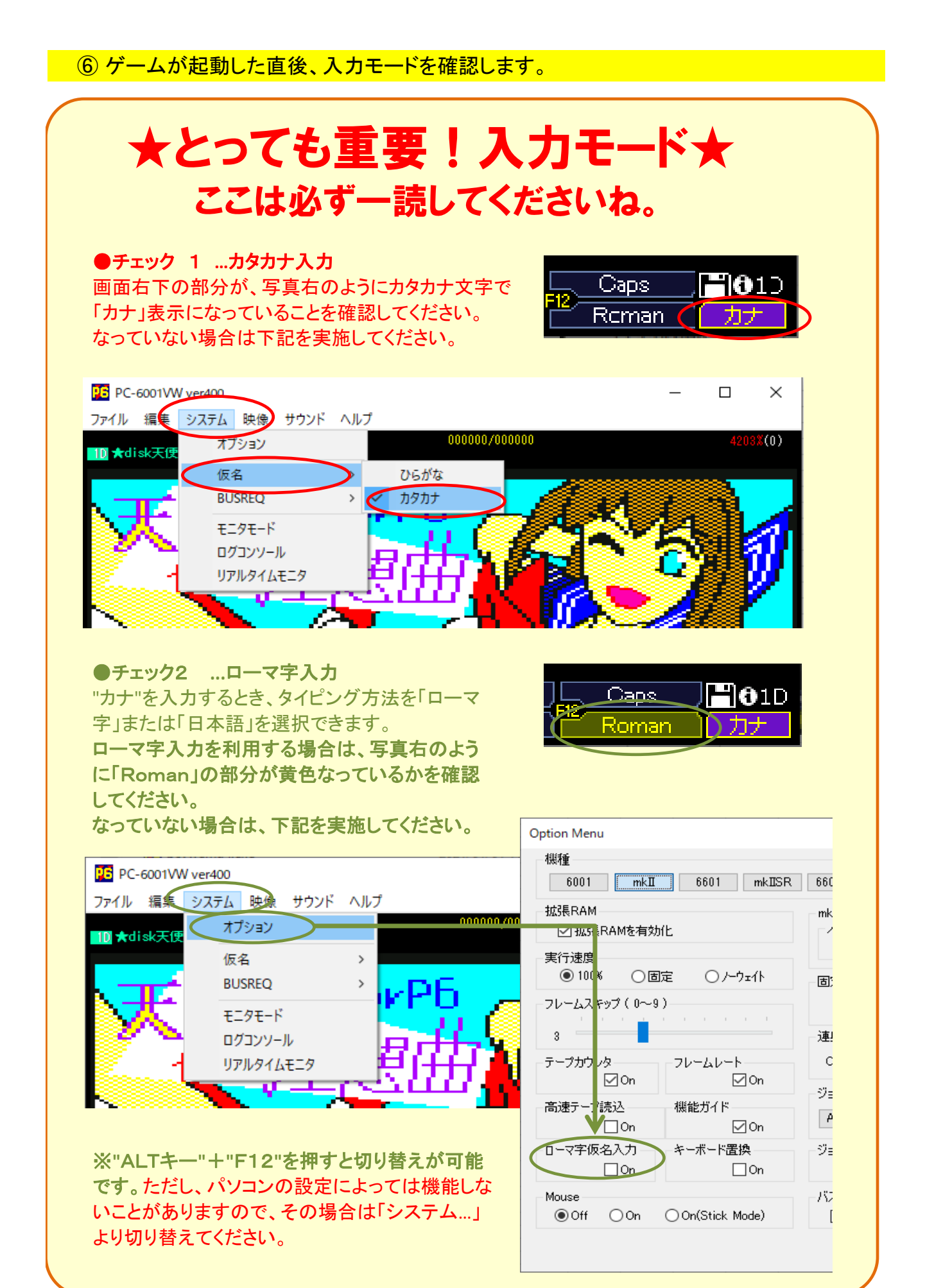

## ⑦ 何かキーを押すと、ハートマークが左下に表示され入力待ちになります。高速 モードでゲームをロードしていた人は、ここでOFFにしておきましょう。

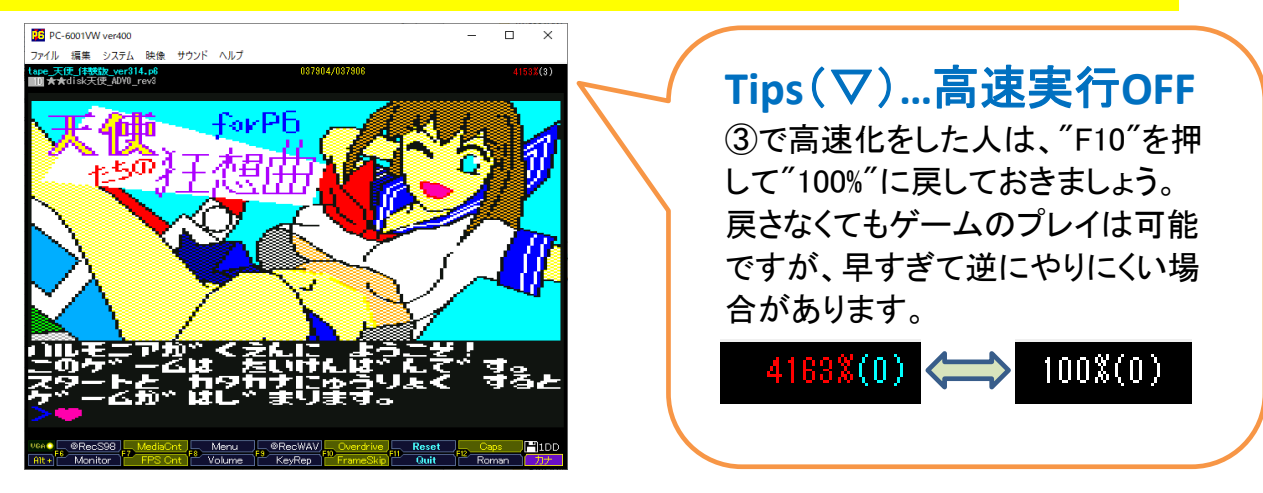

ゲームの遊び方

お疲れさまでした! いよいよゲームの始まりです! Tips③の高速実行を使用しない場合、ゲームを始めるまでに10分ぐらいかかります。 当時のゲームロードはテープ媒体で、ゲームを始めるだけで大変だったのです。

それでは、初めての人のため、ここでは簡単なチュートリアルを記載します。

やりたいことの指示

キーボードから、実行したい動詞を入力します。 女の子を見たら「オソウ」とか「オXX」とか入力する人は、たぶん年齢がバレてしまいます。

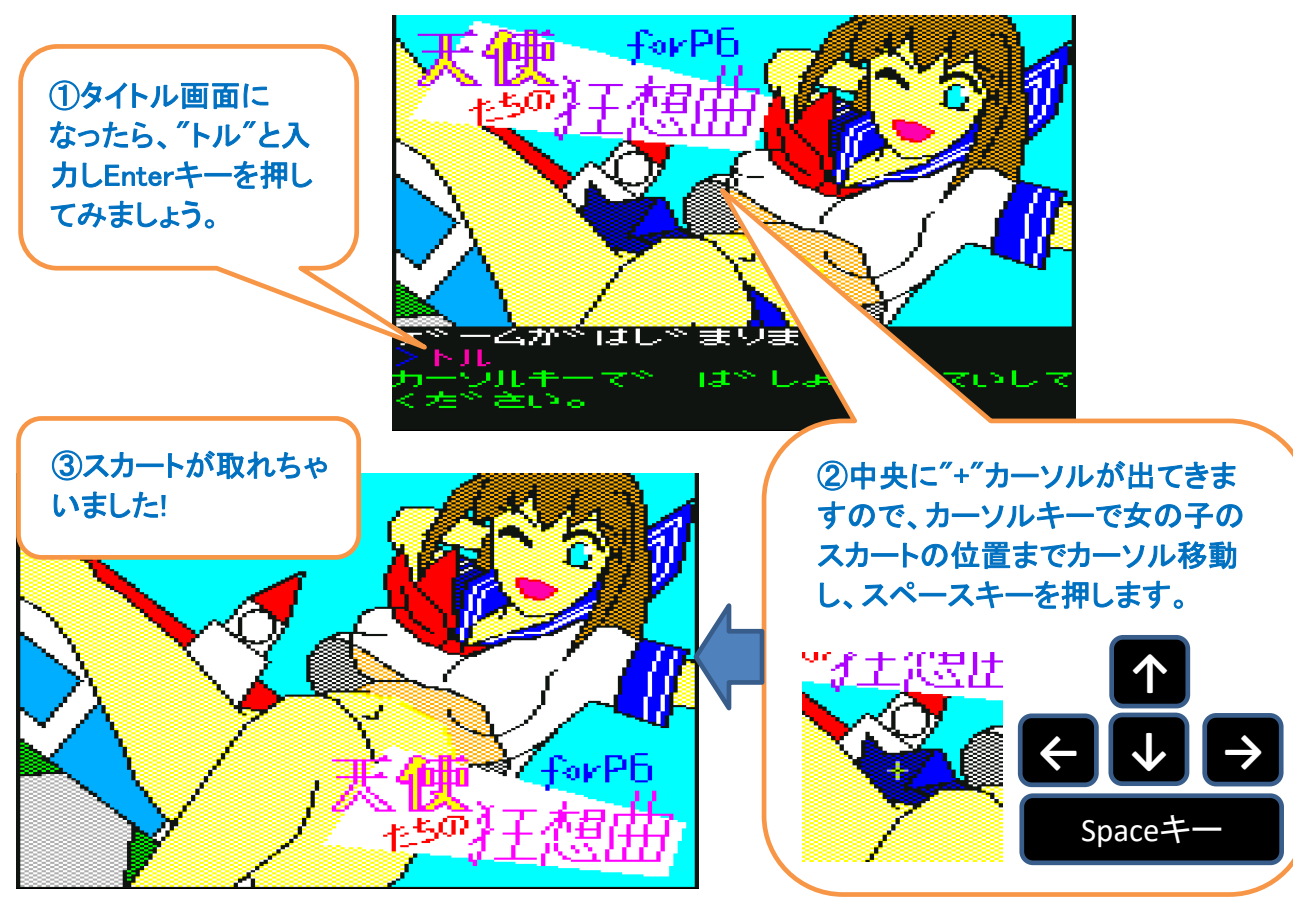

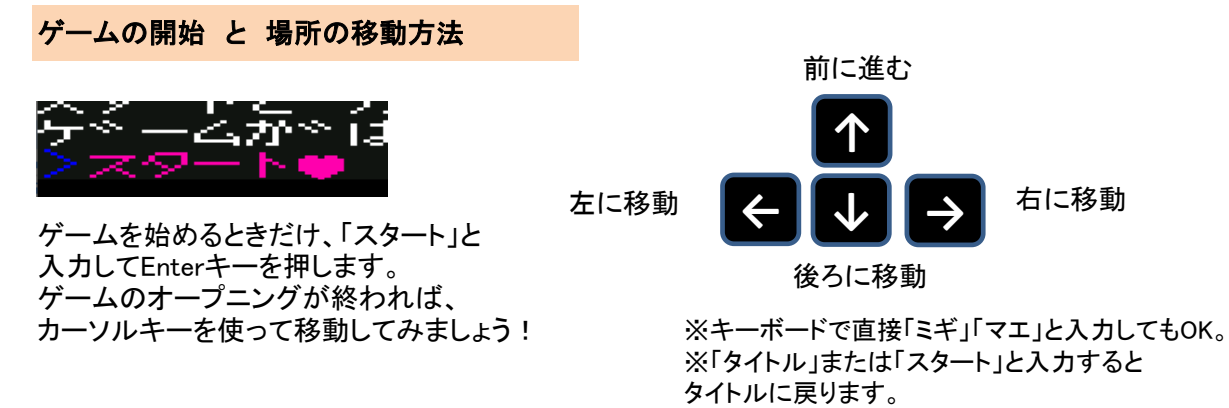

やりたいことの指示

自分の行いたい行動を、動詞を一つだけキーボードから入力し、Enterキーを押します。

#### ◎入力するだけで実行

ハナス 近くに人物がいれば、その人物と会話ができます。
ツカウ、ワタス よく使います。アイテムを持っていれば、とりあえず使ってみましょう。
カウ(買う) お店などがあった場合は、使ってみましょう。
その他、ホル(掘る)、タテル(梯子を立てる)…など。

### ◎入力すると、カーソルキー+スペースキーで対象を指定

| タタク      | 対象を叩きます。相手が人であれば、攻撃と扱われることがあります。 |
|----------|----------------------------------|
| トル       | 指定したアイテムを取ることができます。              |
| シラベル     | 対象を調べることで、情報を得ます。                |
| その他、オス、ア | 'ケル…など。                          |

使用頻度の高いコマンドは、各ファンクションキーに割り振ってあります。 入力待ちの状態でEnterキーを押すとリストを表示します。

| F1        | ミル                                  |
|-----------|-------------------------------------|
| F2        | シラベル                                |
| F3        | ハナス                                 |
| F4        | ワタス                                 |
| F5        | *(ひとつ前に入力したコマンドを、再実行します。)           |
| XSHIFT+F1 | ツカウ                                 |
| SHIFT+F2  | モチモノ                                |
| SHIFT+F3  | トル                                  |
| SHIFT+F4  | カラー…白黒ワイヤーフレームでゲームを楽しむ″ツウ″な人向けです。   |
| SHIFT+F5  | セーブ…エミュレーターでは利用しません。PC6001mk2実機用です。 |

F10 画面ブースト…エミュレーターのみの機能です。

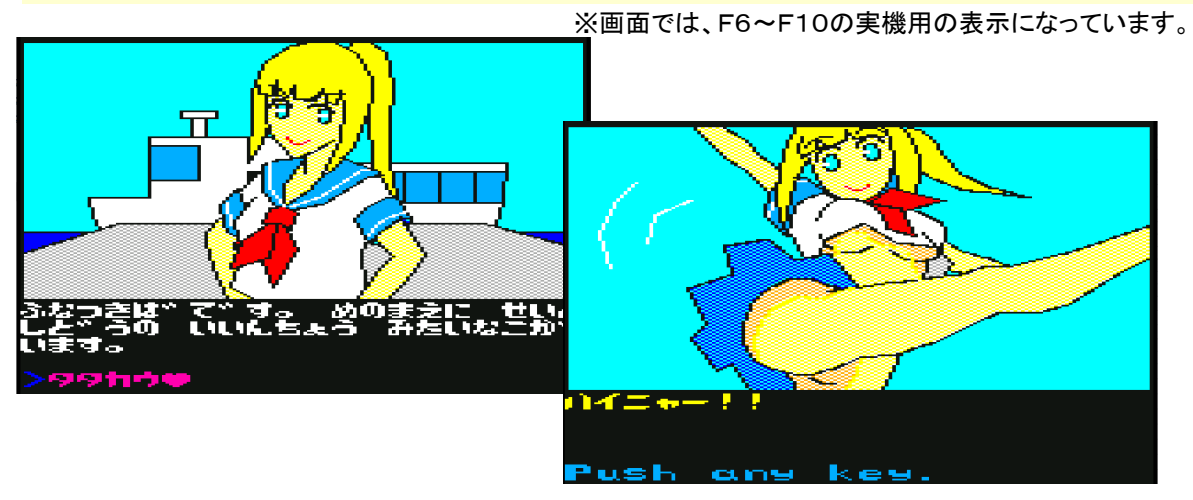

上記以外にも利用可能なコマンドがありますので、探しながらプレイしてみてくださいね。

## ゲームの保存方法

エミュレーターでゲームの状態を保存や復帰(セーブ・ロード)したい場合は、エミュレー ターのメニューにある機能を利用ください。最大、3個までデータが保存ができます。

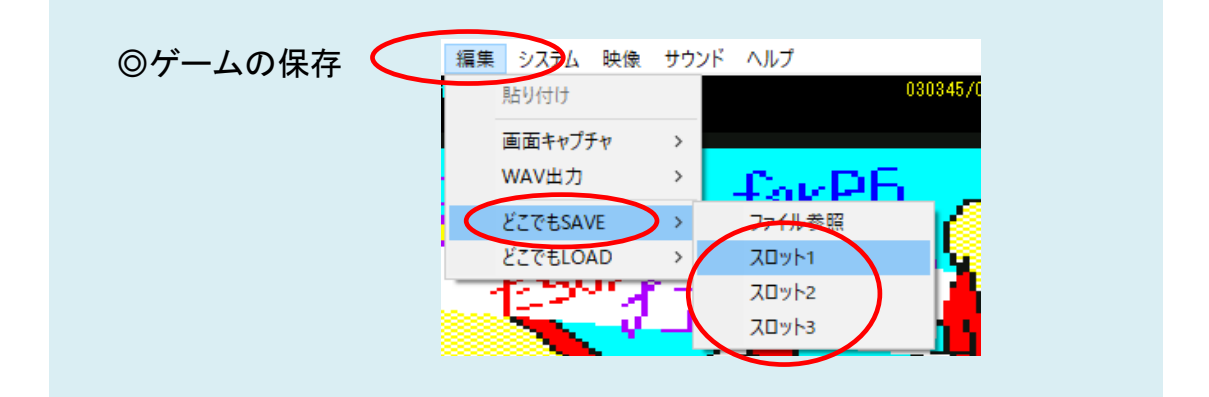

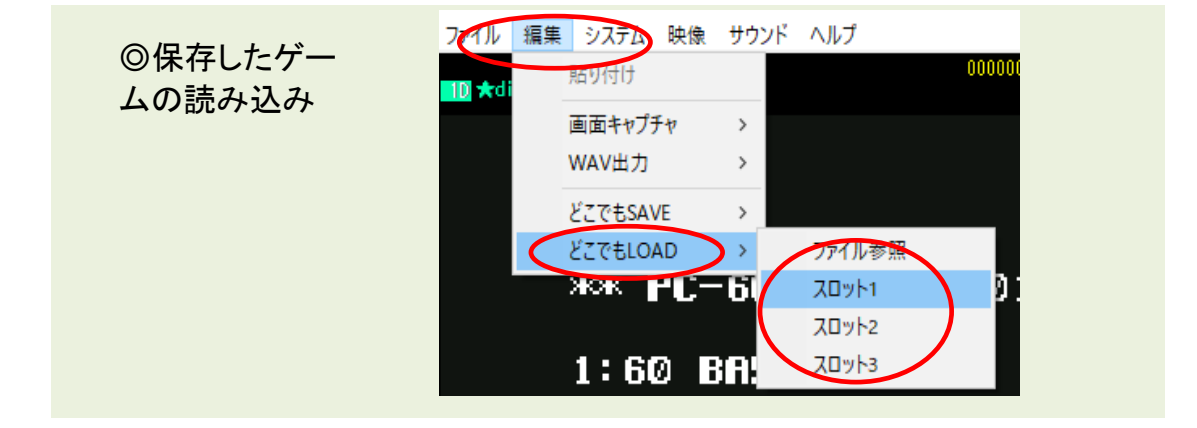

## 〇問い合わせ

何かお気づきの点などありましたら、下記webページよりお問い合わせくださいませ。

・規約のとおり、必ずしも対応・返信はできるとは限りませんのでご了承ください。 ・不具合などが見つかりましたら、webページより告知・ご案内します。

https://nekohatsuden.com/index.html

20211211 最終